# Zugang zum Gesundheitspartner Portal (GPP) der Sozialversicherung

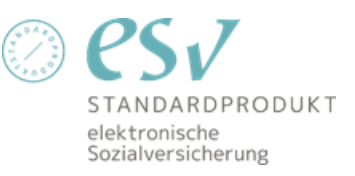

Wien, am 2. Dezember 2024

#### Inhaltsverzeichnis

| 1     | Zum Gesundheitspartner Portal                       | 3 |
|-------|-----------------------------------------------------|---|
| 1.1   | Sichere Elektronische Anmeldung                     | 3 |
| 1.1.1 | Anmeldung über das e-card System                    | 4 |
| 1.1.2 | Anmeldung über das Unternehmensservice-Portal (USP) | 5 |
| 2     | Anzeige Services                                    | 6 |

### 1 Zum Gesundheitspartner Portal

Rufen Sie die URL https://www.gp-portal.at auf und klicken Sie auf den Button "Login".

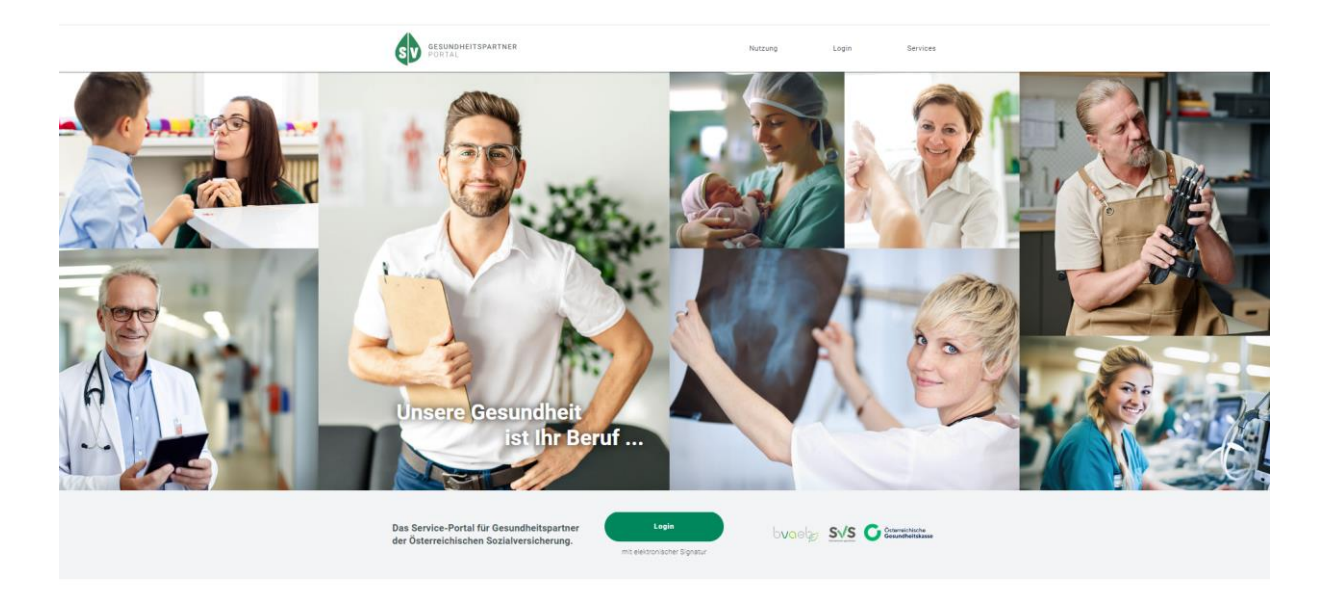

#### **1.1 Sichere Elektronische Anmeldung**

Wählen Sie aus, ob Sie sich über das e-card System oder über das Unternehmensservice Portal am GPP anmelden möchten.

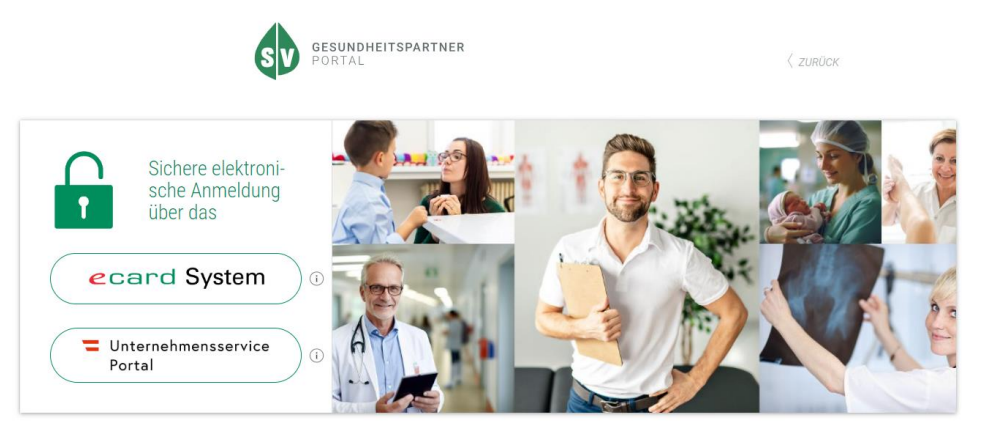

#### 1.1.1 Anmeldung über das e-card System

Für die Anmeldung über das e-card System werden Sie aufgefordert, Ihre Admin-Karte mit dem GINO Kartenlesegerät auszulesen und den PIN-Code einzugeben.

| C eard X +                                                                                                    |   |   |   |   |            | -   | σ   | ×              |
|----------------------------------------------------------------------------------------------------|---|---|---|---|------------|-----|-----|----------------|
| 🗄 🔶 🗷 🙀 💱 services-t.eard-test.sozialversicherung.at/sts-gui/stsl.ogin.html;sessionid=aX/gyyOUc/2W0x2nP-WBMCq4RV5dtmOrxXDrly,localhost-dev-dev | ☆ | 0 | 0 | 0 | <b>*</b> 4 | 2 ک | 1 🗳 | ) :            |
| 4.2.3.144Z / 84.38.126.35                                                                                                    |   |   |   |   |            |     |     |                |
|                                                                                                    |   |   |   |   |            |     |     |                |
| .12.2024 Security Token Service - Dialog aufbauen                                                                                              |   |   |   |   |            |     |     | <u>(H)ilfe</u> |
| Sie werden aufgefordert sich über eine Anmeldung am e-card System zu authentifizieren.                                                         |   |   |   |   |            |     |     |                |
| Serviceanbleter: https://sso.wart.esv.sozialversicherung.at/ibsy                                                                               |   |   |   |   |            |     |     |                |
| Bitte verwenden Sie Ihre Admin-Karte am Kartenlesegerät.                                                                                       |   |   |   |   |            |     |     |                |
| Kartenlesegerät: GINO_032238 v                                                                                                    |   |   |   |   |            |     |     |                |
| PIN:                                                                                                    |   |   |   |   |            |     |     |                |
| (W)eiter (A)bbrechen                                                                                                    |   |   |   |   |            |     |     |                |

Bitte wählen Sie das Kartenlesegerät aus und geben Sie danach Ihren PIN ein. Bitte klicken Sie anschließend auf "Weiter".

| v Cead x +                                                                                                    |   |   |   |     |     | - 0               | ×              |
|----------------------------------------------------------------------------------------------------|---|---|---|-----|-----|-------------------|----------------|
| 🗧 🔆 O 🕅 🛱 services-t.ecard-test.sozia/versicherung.at/sts-gui/protected/sts/DialogAck.whtmljsessionid=aX,9gy/DRUCY2W0w2nP-W8MfCqRRV5dtmOt-XDrVy.localhost-dev-dev                                                                                                    | ☆ | 0 | 0 | 0 🔹 | € & | D   🕻             | :              |
| V24.2.3.144Z / 84.38.126.35 € € Carf (1402)<br>MSEAB Braid<br>2421 Kittsee, Grenzstraße 3 / MSE<br>G(NO))) SIMU_6666901190 / 10.134.242.149                                                                                                    |   |   |   |     |     | VPNR:5<br>StNr:99 | 50006<br>FG:84 |
| 11.12.2024 Security Token Service - Authentifizierung anfordern<br>Sie wurden erfolgreich am e-card System angemeldet!                                                                                                    |   |   |   |     |     |                   | (H)ilfi        |
| Sie sind angemeldet als: MSEABT Braid<br>Angemeldeter Standot: 2421 Kittsee, Grenzstraße 3<br>Tätigkeitsbereich: MSE<br>Serviceanbieter: https://sso.wart.esv.sozialversicherung.at/ibsy                                                                                                    |   |   |   |     |     |                   |                |
| Sollen Patientenkontaktanfragen von diesem Serviceanbieter während dieser Sitzung automatisch bearbeitet werden?<br>Ja, Patientenkontakte dürfen ohne meine Zustimmung angefordert und übermitteit werden.<br>Nein, ich möchte über jede Anforderung eines Patientenkontaktes informiert werden. |   |   |   |     |     |                   |                |
| Bestätigung (s)enden (A)bbrechen                                                                                                    |   |   |   |     |     |                   |                |

Bitte wählen Sie den ersten Punkt "Ja, Patientenkontakte dürfen ohne meine Zustimmung angefordert und übermittelt werden" aus und drücken Sie "Bestätigung senden".

| Cesundheitspartnerportal   | •                                                                                                   |                                                       |      |        |       |            | -       | ٥        | ×   |
|----------------------------|----------------------------------------------------------------------------------------------------|-------------------------------------------------------|------|--------|-------|------------|---------|----------|-----|
| ← → C බ 😁 gp-portal.wart.e | sv.soziahversicherung.at/gpp-spa/sv/dashboard                                                       | *                                                     | 0    | 0      | 9     | ۰ ،        | Ð       | 4        | :   |
|                            | GESUNDHEITSPARTNER                                                                                  | ۵.                                                    |      |        |       |            |         |          |     |
|                            | Willkommen auf dem Service-Portal für Gesundheitspartner der Österreichischen<br>Sozialversicherung | SV-Träger-Bereich<br>wechseln                         | )    |        |       |            |         |          |     |
|                            |                                                                                                    |                                                       |      |        |       |            |         |          |     |
|                            | Allgemeine Services                                                                                 | SV-Direkt                                             |      |        |       |            |         |          |     |
|                            | Hebammenservice >                                                                                   | Neue Nachrichten 0 gesendete Nachrichten              |      |        |       |            |         |          |     |
|                            | KV Grunddaten für Vertragspartner                                                                   | Neue Nachricht schreiben >                            |      |        |       |            |         |          |     |
|                            | Info-Tool zum Erstattungskodex                                                                      | Quicklinks<br>Arzneimittel-Bewilligungs-Service (ABS) |      |        |       |            |         |          |     |
|                            | Distanzanzeiger >                                                                                   |                                                       |      |        |       |            |         |          |     |
|                            |                                                                                                    |                                                       | (GPP | SPA-WE | BAPPS | / 2411.1.2 | 2024-12 | 11 14:28 | :33 |

Danach haben Sie sich erfolgreich eingeloggt.

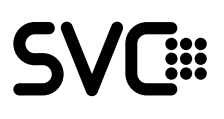

#### 1.1.2 Anmeldung über das Unternehmensservice-Portal (USP)

Für die Anmeldung über das USP benötigen Sie eine ID Austria oder eine USP-Kennung. Für die Anmeldung mit ID Austria klicken Sie auf "Mit digitaler Signatur anmelden".

| Unternehme<br>Portal | ensservice                                                                                               |                                                 |
|----------------------|----------------------------------------------------------------------------------------------------|-------------------------------------------------|
|                      | Anmoldung bei Mein USD                                                                                   |                                                 |
|                      | Animeloung ber Mein OSP                                                                                  | Anmeldung mit USP-Kennung 🛞                     |
|                      | =∹⊡ ⊚                                                                                                    | Teilnehmer-Identifikation                       |
|                      | Anmelden mit ID Austria<br>Melden Sie sich hier bequem mit Ihrer ID Austria oder<br>mittels EU-Login an. | Benutzer-Identifikation                         |
|                      | Mit digitaler Signatur anmelden                                                                          | PIN                                             |
|                      | Neu am USP? Jetzt registrieren!                                                                          |                                                 |
|                      |                                                                                                    | Anmelden PIN vergessen                          |
|                      | Antworten auf die häufigsten Fragen finden Sie auf unserer <u>FAQ-S</u>                                  | leite.                                          |
|                      | Sollten Sie dennoch Fragen haben, erfahren Sie auf unserer <u>Kont</u>                                   | <u>aktseite</u> , wie Sie uns erreichen können. |

Geben Sie hier Ihren Benutzernamen und Ihr Passwort ein und bestätigen Sie die Anmeldung (z.B. in der App "Digitales Amt").

| Unternehmensser<br>Portal        | vice              |
|----------------------------------|-------------------|
| nmelden bei "Unternehmensserv    | viceportal (USP)" |
|                                  | 🕜 TRUST           |
| Benutzername/Mobiltelefonnummer: |                   |
| Benutzername/Mobiltelefonnummer  | 0                 |
| Signatur-Passwort:               |                   |
| Password                         |                   |
|                                  | Identifizieren    |
| Einenes Fenster                  | Passwort falsch?  |

Wählen Sie das Unternehmen aus, für das Sie tätig werden möchten.

| Unternehmen auswählen                    |                                      |
|------------------------------------------|--------------------------------------|
| Bitte wählen Sie das Unternehmen aus, fü | r das Sie jetzt tätig werden wollen. |
| USP-Testautoamtion-G4C                   | USP-Testautoamtion-G4C               |
| 1030 Wien                                | 1030 Wien                            |
| Teilnehmer: u000t597t668                 | Teilnehmer: u000t597t668             |
| Benutzer: G4CAutotestU                   | Benutzer: USPAdmin01                 |
| USP-EDM-Testunternehmen Vier             | USP-EDM-Testunternehmen Drei         |
| 1030 Wien                                | 1030 Wien                            |
| Telinehmer: u000y597a254                 | Teilnehmer: u000n597/230             |
| Benutzer: USPAdmin01                     | Benutzer: USPAdmin01                 |
| USP-EDM-Testunternehmen Zwei             | USP-LSWH-DG-Brainpop-Basis-B         |
| 1030 Wien                                | 1030 Wien                            |
| Teilnehmer: u000s597a286                 | Teilnehmer: u000s596h807             |
| Benutzer: USPAdmin01                     | Benutzer: USPAdmin01                 |
| USP-LSWH-DG-Sapio-Basis-B                | USP-ZWR-Testunternehmen 2            |
| 1030 Wien                                | 1030 Wien                            |
| Teilinehmer: 0000596y803                 | Teilnehmer: u000b956q789             |
| Benutzer: USPAdmin01                     | Benutzer: USPAdmin01                 |
| USP-Testunternehmen-LSWH #2              | USP-LSWH-DG-Brainpop-Basis-A         |
| 1030 Wien                                | 1030 Wien                            |

### 2 Anzeige Services

Nach erfolgreicher Anmeldung werden die aktuell verfügbaren Services des Gesundheitspartner Portals der Sozialversicherung angezeigt. Zusätzlich ist es auch möglich, in spezifische Bereiche der einzelnen SV-Träger zu wechseln.

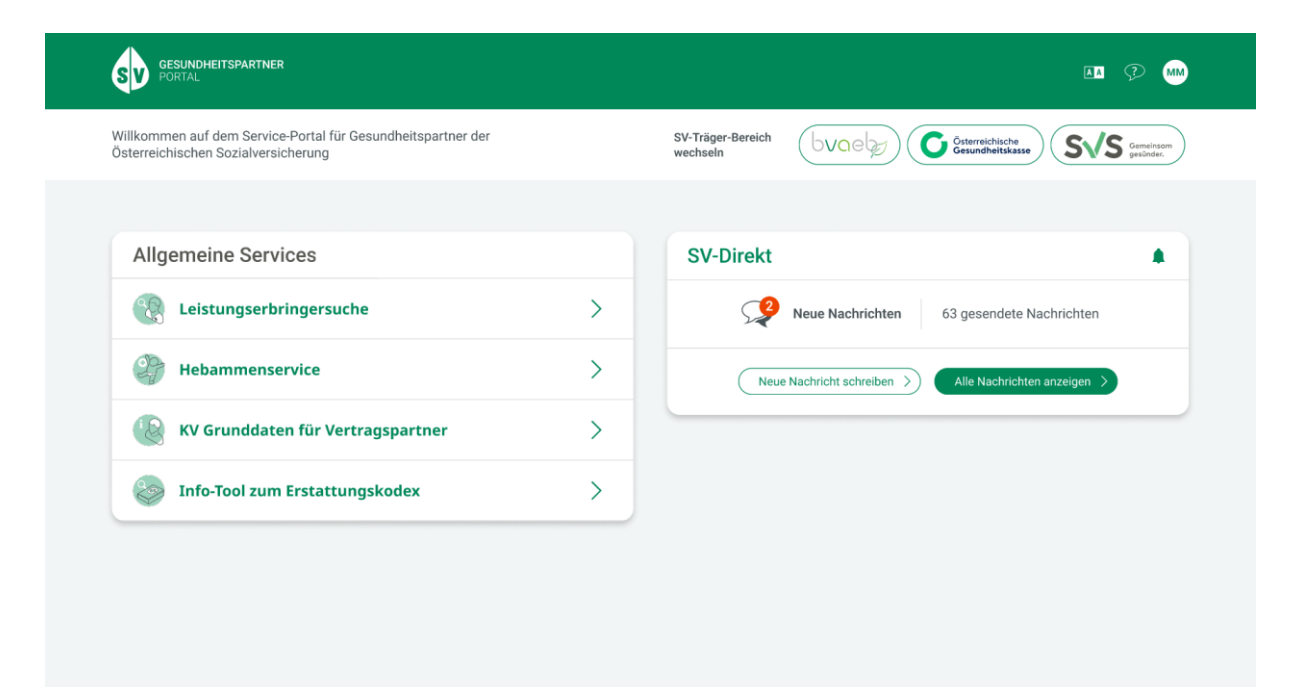